# Importing Course Files from EagleWeb

- 1. Log in to Eagle Web. For large files to transfer from Eagle Web, it is suggested to use Microsoft Edge browser.
- 2. Find the previous course from which you want to pull the files in Eagle Web.
- 3. Click on the course that you want to pull the files from. Handouts and online quizzes will transfer.

| → C                         | b.reinhardt.eo                                                    | du/ICS/Faculty/Ma<br>iil - Lydia Ellen La      | in_Page.jnz?portlet=All_                                                                                                    | _My_Courses&screer                              | n=MainView&screenTyj<br>ien <table-cell-rows> CITEL Notebo</table-cell-rows> | pe=change&option=F<br>ok 🔇 lego elves sum | PastCourses<br>mer C Campus Par                     | 🛧 🌒 🔶 1<br>rent             | •   (                                                                                      |
|-----------------------------|-------------------------------------------------------------------|------------------------------------------------|----------------------------------------------------------------------------------------------------|-------------------------------------------------|------------------------------------------------------------------------------|-------------------------------------------|-----------------------------------------------------|-----------------------------|--------------------------------------------------------------------------------------------|
| r Reinhar<br>Universi       | rdt<br>ity                                                        |                                                |                                                                                                    |                                                 |                                                                              |                                           |                                                     |                             |                                                                                            |
| me Faculty Atl              | hletic Ro                                                         | sters Acad                                     | emic Affairs O                                                                                                    | IRE Intranet                                    | Groups CITI                                                                  | EL Help My                                | Pages                                               |                             |                                                                                            |
| re here: Faculty > Main Pag | ge > <u>All My Cou</u>                                            | irses                                          |                                                                                                    |                                                 |                                                                              |                                           |                                                     |                             |                                                                                            |
| ulty                        | <u>Fac</u>                                                        | <u>ulty</u>                                    |                                                                                                    |                                                 |                                                                              |                                           |                                                     |                             | ¢ (                                                                                        |
| i Page 🔹 👻                  |                                                                   | Courses                                        | ~                                                                                                    |                                                 |                                                                              |                                           |                                                     |                             |                                                                                            |
| ck Links                    |                                                                   | <u>courses</u>                                 |                                                                                                    |                                                 |                                                                              |                                           |                                                     |                             |                                                                                            |
| ages 🗸                      | Past                                                              | Courses •                                      | Hide all schedules Hid                                                                                                    | de all course lists                             |                                                                              |                                           |                                                     |                             |                                                                                            |
| ourses 🔻                    | 2014                                                              | 2015 Academic                                  | <b>/ear Fall Semester</b>                                                                                                    | ourse List                                      |                                                                              |                                           |                                                     |                             | 6                                                                                          |
|                             | Code                                                              | /14-2015 Academ                                | Course name                                                                                                    |                                                 |                                                                              | Grade                                     | Schedule                                            |                             | -                                                                                          |
|                             |                                                                   |                                                |                                                                                                    |                                                 |                                                                              |                                           |                                                     |                             |                                                                                            |
|                             | WLC 1                                                             | <u>198 (010 MC)</u>                            | SPECIAL TOPICS                                                                                                    | S WORLD LANG & C                                | ULTURE                                                                       | =                                         | Mon, Wed 2-3:15                                     | PM;                         |                                                                                            |
|                             | WLC 1<br>My 20                                                    | <u>198 (010 MC)</u><br>)14-2015Academi         | SPECIAL TOPICS<br>cYearFallSemester Sch                                                                                                    | S WORLD LANG & C<br>nedule (Schedule blo        | ULTURE<br>ocks are rounded to th                                             | =<br>he half-hour, see abo                | Mon, Wed 2-3:15<br>ove for precise start a          | PM;<br>nd end times)        | E                                                                                          |
|                             | WLC 1<br>My 20                                                    | 1 <u>98 (010 MC)</u><br>)14-2015Academi<br>Sun | SPECIAL TOPICS<br>cYearFallSemester Sch<br>Mon                                                                                                    | S WORLD LANG & C<br>nedule (Schedule blo<br>Tue | ULTURE<br>ocks are rounded to th<br>Wed                                      | =<br>he half-hour, see abo<br>Thu         | Mon, Wed 2-3:15<br>ove for precise start a<br>Fri   | PM;<br>nd end times)<br>Sat | E                                                                                          |
|                             | WLC My 20                                                         | 1 <u>98 (010 MC)</u><br>)14-2015Academi<br>Sun | SPECIAL TOPICS<br>cYearFallSemester Sch<br>Mon                                                                                                    | S WORLD LANG & C<br>nedule (Schedule blo<br>Tue | ULTURE<br>ocks are rounded to th<br>Wed                                      | =<br>he half-hour, see abo<br>Thu         | Mon, Wed 2-3:15 I<br>we for precise start a<br>Fri  | PM;<br>nd end times)<br>Sat | E<br>8                                                                                     |
|                             | WLC 1<br>My 20                                                    | 1 <u>98 (010 MC)</u><br>114-2015Academi<br>Sun | SPECIAL TOPICS<br>cYearFallSemester Sch                                                                                                    | S WORLD LANG & C<br>nedule (Schedule blo<br>Tue | ULTURE<br>bocks are rounded to th<br>Wed                                     | =<br>he half-hour, see abo                | Mon, Wed 2-3:15 l<br>we for precise start a<br>Fri  | PM;<br>nd end times)        | E<br>8                                                                                     |
|                             | WLC 1<br>My 20<br>8                                               | <u>198 (010 MC)</u><br>)14-2015Academi<br>Sun  | SPECIAL TOPICS<br>cYearFallSemester Sch                                                                                                    | S WORLD LANG & C<br>redule (Schedule blo<br>Tue | ULTURE<br>bocks are rounded to th<br>Wed                                     | =<br>he half-hour, see abo                | Mon, Wed 2-3:15 i<br>ove for precise start a<br>Fri | PM;<br>nd end times)<br>Sat | E<br>8<br>10                                                                               |
|                             | WLC 1<br>My 20<br>8                                               | 1 <u>98 (010 MC)</u><br>114-2015Academi<br>Sun | SPECIAL TOPICS<br>cYearFallSemester Sch<br>Mon                                                                                                    | S WORLD LANG & C nedule (Schedule blo Tue       | ULTURE<br>bocks are rounded to th<br>Wed                                     | =<br>he half-hour, see abo                | Mon, Wed 2-3:15 i<br>we for precise start a<br>Fri  | PM:<br>nd end times)<br>Sat | E<br>8<br>10                                                                               |
|                             | WLC 1<br>My 20<br>8                                               | 198 (010 MC)<br>114-2015Academi<br>Sun         | SPECIAL TOPICS<br>cYearFallSemester Sch<br>Mon                                                                                                    | S WORLD LANG & C                                | ULTURE ULTURE Wed ULTURE                                                     | =<br>he half-hour, see abo                | Mon, Wed 2-3:15 l<br>we for precise start a<br>Fri  | PM;<br>nd end times)<br>Sat | E<br>8<br>10<br>12                                                                         |
|                             | WLC 1<br>My 20<br>8<br>10                                         | 198 (010 MC)<br>114-2015Academi<br>Sun         | SPECIAL TOPICS<br>CYEarFallSemester Sch<br>Mon                                                                                                    | S WORLD LANG & C                                | ULTURE  Wed                                                                  | =<br>he half-hour, see abo                | Mon, Wed 2-3:15 i<br>we for precise start a<br>Fri  | PM;<br>nd end times)<br>Sat | E<br>8<br>10<br>12                                                                         |
|                             | WLC 1<br>My 20<br>8<br>10<br>12                                   | 198 (010 MC)<br>114-2015Academi<br>Sun         | SPECIAL TOPICS<br>CYearFallSemester Sch<br>Mon<br>UNC 198/010 MC                                                                                                    | S WORLD LANG & C nedule (Schedule blo Tue       | ULTURE ULTURE Wed Wed Wuku 198 (010 MC)                                      | =<br>he half-hour, see abo                | Mon, Wed 2-3:15 I<br>ove for precise start a<br>Fri | PM;<br>nd end times)<br>Sat | E<br>8<br>10<br>12<br>12                                                                   |
|                             | WLC 1<br>My 20<br>10<br>12<br>2                                   | 198 (010 MC)<br>114-2015Academi<br>Sun         | SPECIAL TOPICS<br>cYearFallSemester Sch<br>Mon<br>wurdter<br>wurdtseigenow<br>wurdtseigenow<br>wurdtseig | S WORLD LANG & C nedule (Schedule blo Tue       | ULTURE ULTURE Wed Wed ULTURE UVEL 198 (010 MC)                               | =<br>he half-hour, see abo                | Mon, Wed 2-3:15 i<br>we for precise start a<br>Fri  | PM;<br>nd end times)<br>Sat | E<br>8<br>10<br>12<br>2                                                                    |
|                             | WLC *<br>My 2C<br>8<br>10<br>12<br>2                              | 198 (010 MC)<br>114-2015Academi<br>Sun         | SPECIAL TOPICS<br>CYEarFallSemester Sch<br>Mon<br>UNC 198 (010 MC)                                                                                                    | S WORLD LANG & C                                | ULTURE ULTURE Wed Wed ULT188(010 MC)                                         | = he half-hour, see abo Thu               | Mon, Wed 2-3:15 l                                   | PM;<br>nd end times)<br>Sat | E<br>8<br>10<br>12<br>2                                                                    |
|                             | WLC       My 2C       10       12       2       4                 | 198 (010 MC)<br>114-2015Academi<br>Sun         | SPECIAL TOPICS<br>CYEarFallSemester Sch<br>Mon<br>WLC 198 (010 MC)                                                                                                    | S WORLD LANG & C                                | ULTURE ULTURE Wed Wed Wuc 198 (010 MC)                                       | =<br>he half-hour, see abo                | Mon, Wed 2-3:15 i<br>we for precise start a<br>Fri  | PM;<br>nd end times)<br>Sat | E 8<br>8<br>10<br>12<br>12<br>2<br>2<br>4                                                  |
|                             | WLC My 20<br>My 20<br>10<br>12<br>2<br>4                          | 198 (010 MC)<br>114-2015Academi<br>Sun         | SPECIAL TOPICS<br>CYEarFallSemester Sch<br>Mon<br>wuc 198(010 Mc)                                                                                                    | S WORLD LANG & C                                | ULTURE bocks are rounded to th Wed Wuc 198 (010 MC)                          | =<br>ne half-hour, see abo                | Mon, Wed 2-3:15 I<br>we for precise start a<br>Fri  | PM;<br>nd end times)<br>Sat | E<br>8<br>10<br>12<br>12<br>12<br>12<br>12<br>12<br>12<br>12<br>12<br>12<br>12<br>12<br>12 |
|                             | WLC       My 2C       8       10       12       2       4       6 | 198 (010 MC)<br>114-2015Academi<br>Sun         | SPECIAL TOPICS<br>CYEarFallSemester Sch<br>Mon<br>Wuc 198 (010 MC)                                                                                                    | S WORLD LANG & C edule (Schedule blo Tue        | ULTURE ULTURE Ved Ved Ved Ved Ved Ved Ved Ved Ved Ved                        | = he half-hour, see abo                   | Mon, Wed 2-3:15 I<br>we for precise start a<br>Fri  | PM;<br>nd end times)<br>Sat | E<br>8<br>10<br>12<br>12<br>2<br>4<br>4<br>6                                               |

#### 4. Click on Course Manager.

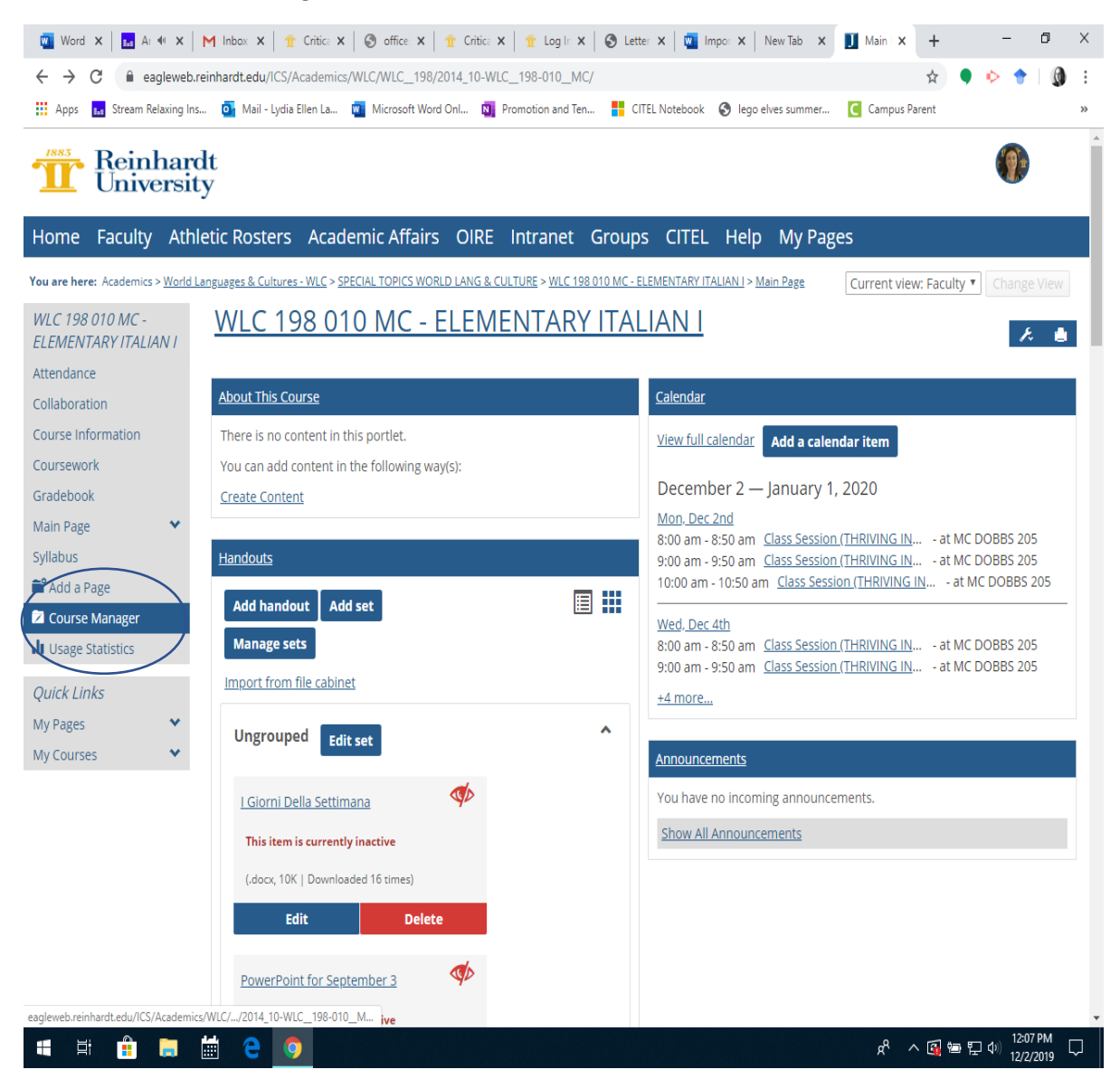

# 5. Click on Course Export.

| word 🛛                   | ×   🖬 A                  | • ×   M                            | Inbox 🗙   宜                                | Critica 🗙   🕙 d            | ffice: x      | 宜 Critica 🕽 | 🕻 📔 👖 Log Ir  | ×   🕲 Lette   | ×   🔟 Ir      | mpor x   I | New Tab 🗙     | 🚺 Main 🗙      | +         | -        | . 0           | ×         |
|--------------------------|--------------------------|------------------------------------|--------------------------------------------|----------------------------|---------------|-------------|---------------|---------------|---------------|------------|---------------|---------------|-----------|----------|---------------|-----------|
| $\leftarrow \rightarrow$ | C 🔒 e                    | agleweb.rein                       | hardt.edu/ICS/Ad                           | ademics/WLC/W              | /LC_198/20    | 014_10-WL   | C_198-010_    | MC/?tool=Con  | textManage    | r&screen=  | CourseExport  | View&screen   | ☆         | • •      |               | ) :       |
| Apps                     | 🚛 Stream F               | Relaxing Ins                       | 💽 Mail - Lydia E                           | len La 🚾 Mic               | rosoft Word ( | Onl N       | Promotion and | Ten 📒 CITI    | EL Notebook   | 🚱 lego e   | lves summer   | C Campus      | arent     |          |               | *         |
| 1883                     | Rein<br>Univ             | hardt<br>ersity                    |                                            |                            |               |             |               |               |               |            |               |               |           |          |               |           |
| Home                     | Faculty                  | Athlet                             | ic Rosters                                 | Academic                   | Affairs       | OIRE        | Intranet      | Groups        | CITEL         | Help       | My Pag        | es            |           |          |               |           |
| 'ou are here             | e: <u>Context M</u>      | <u>anager</u>                      |                                            |                            |               |             |               |               |               |            |               |               |           |          |               |           |
| Context                  | Manager                  |                                    |                                            |                            |               |             |               |               |               |            |               |               |           |          |               |           |
| Prope                    | rties                    | Pages                              | Sub-Sections                               | <u>Permissi</u>            | ons           | Course Ex   | port          |               |               |            |               |               |           |          |               |           |
| You car                  | use this ta              | ab to export                       | your course inte                           | an <u>IMS compa</u>        | tible Cours   | e Cartridg  | <u>e</u> .    |               |               |            |               |               |           |          |               |           |
| Note: B<br>should        | ecause the<br>use the bu | IMS standa<br>ilt-in <u>Course</u> | rd only supports<br><u>Copy feature</u> in | a few of the typ<br>stead. | oes of cont   | ent you co  | m use in a Ea | gleWeb cours  | e, if you are | planning   | on using this | content in an | other Eag | gleWeb o | ourse you     |           |
|                          |                          |                                    |                                            |                            |               | Export and  | d download t  | he Course Car | <u>tridge</u> |            |               |               |           |          |               |           |
|                          |                          |                                    |                                            |                            |               |             | Exit          |               |               |            |               |               |           |          |               |           |
|                          |                          |                                    |                                            |                            |               |             |               |               |               |            |               |               |           |          |               |           |
|                          |                          |                                    |                                            |                            |               |             |               |               |               |            |               |               |           | Power    | ed by Jenzaba | r. v9.2.2 |
|                          |                          |                                    |                                            |                            |               |             |               |               |               |            |               |               |           |          |               |           |
|                          |                          |                                    |                                            |                            |               |             |               |               |               |            |               |               |           |          |               |           |
|                          |                          |                                    |                                            |                            |               |             |               |               |               |            |               |               |           |          |               |           |
|                          |                          |                                    |                                            |                            |               |             |               |               |               |            |               |               |           |          |               |           |
|                          |                          |                                    |                                            |                            |               |             |               |               |               |            |               |               |           |          |               |           |

# # 目 品 篇 C 0 1203 PM 口

6. Then click Export and download the Course Cartridge. This will start the download and will show up in your downloads folder and you can save it on your hard drive or One Drive. You can also open it when downloaded.

## 7. Go to Canvas and enter the course or sandbox in which you would like to import the data.

## 8. Go to Settings.

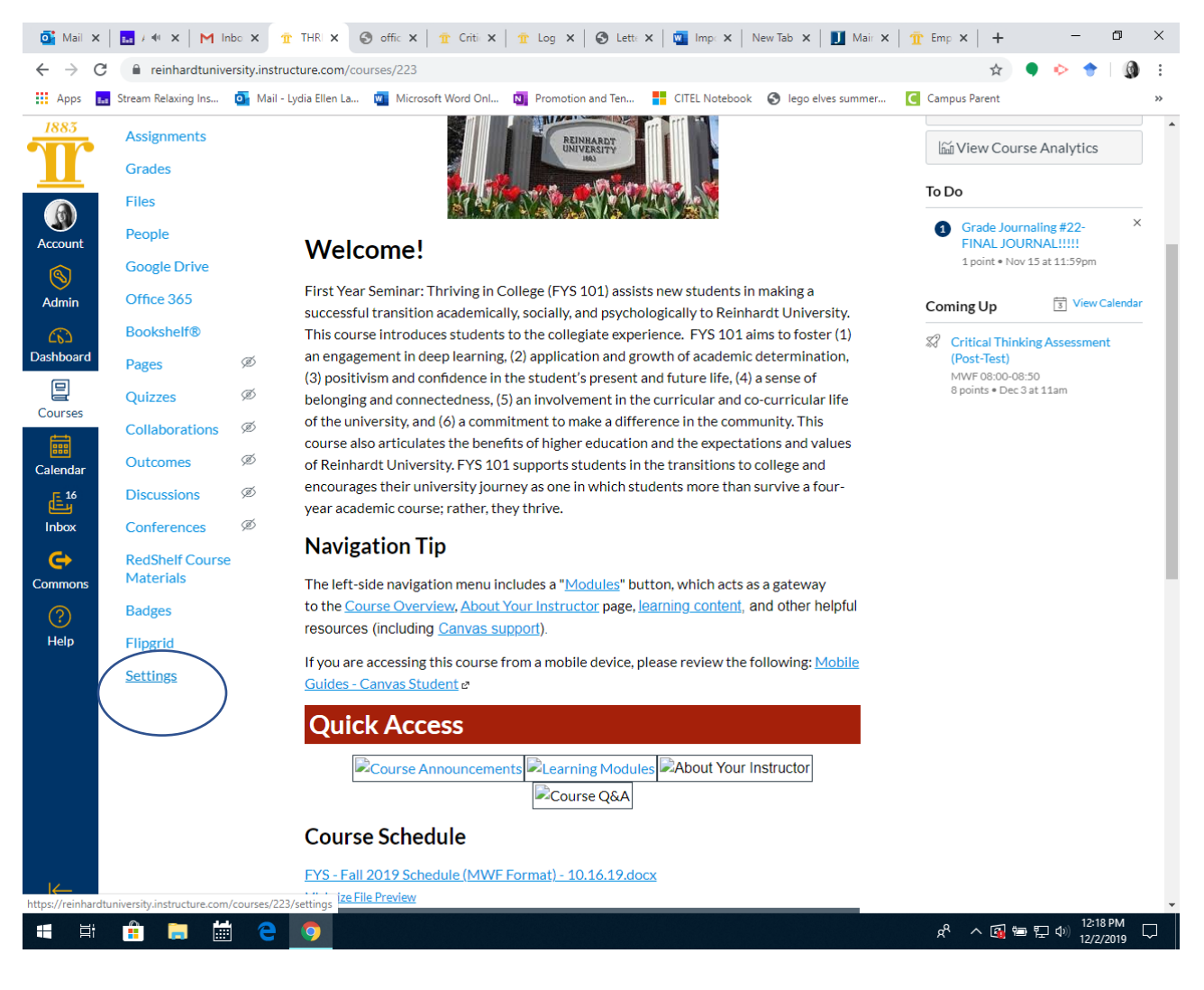

### 9. Click on Import Course Content.

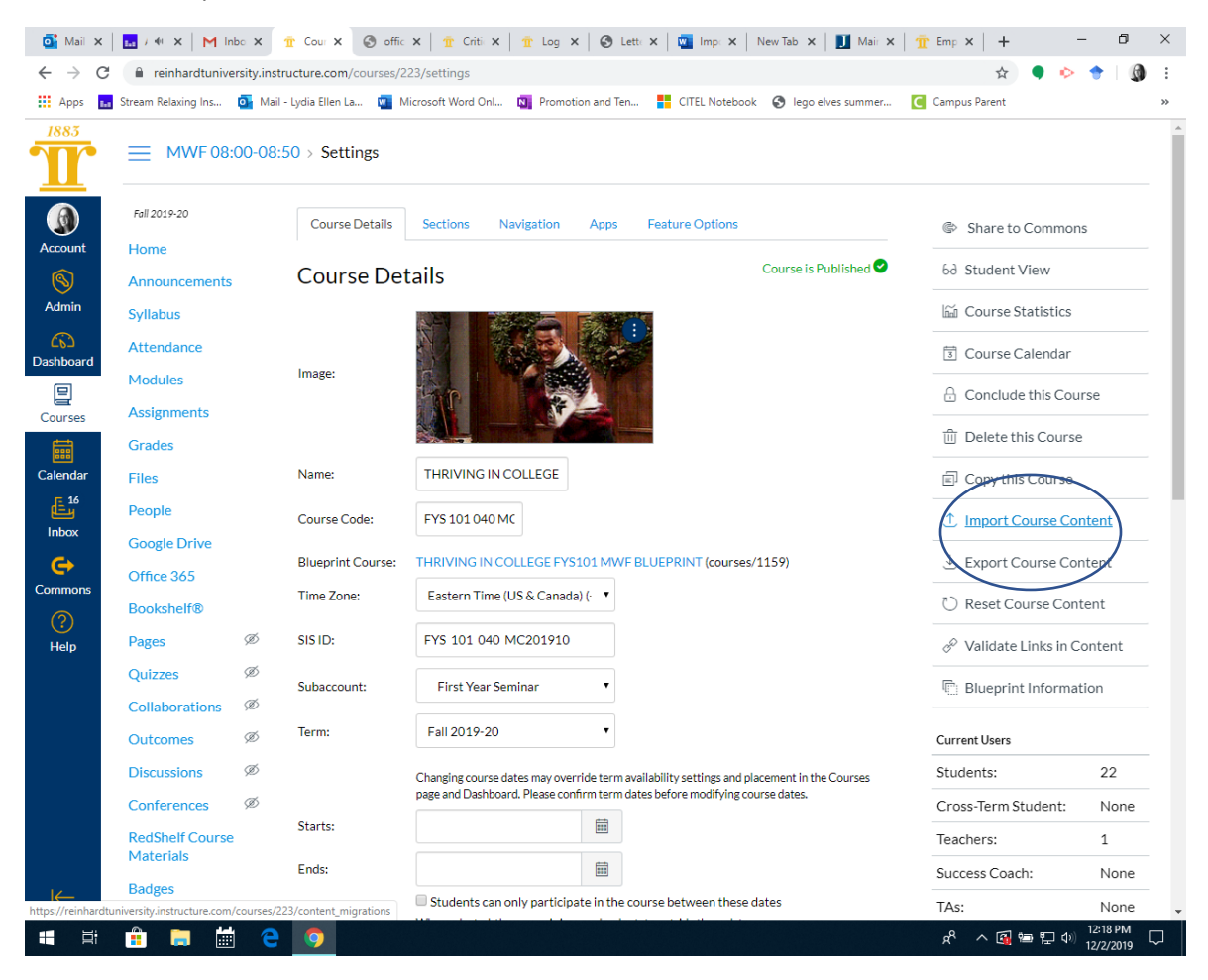

| oi Mail 🗙     | 🖬 / 🐠 🗙 🛛 M In               | bo 🗙 宜 Impo 🗙 🎯 offic 🗙               | 宜 Criti: X   宜 Log X   🔇 Lett: X   🛄 Imp: X     | New Tab 🗙 📘 🚺 Mair 🗙 | 宜 Emp ×   +          | – 0 ×               |
|---------------|------------------------------|---------------------------------------|-------------------------------------------------|----------------------|----------------------|---------------------|
| ← → C         | e reinhardtunive             | rsity.instructure.com/courses/223/con | ntent_migrations                                |                      | \$                   | 🎈 💠 🔶 👔 E           |
| Apps 🔐        | Stream Relaxing Ins          | 💁 Mail - Lydia Ellen La 👖 Microsof    | t Word Onl 🛐 Promotion and Ten 🚦 CITEL Notebook | S lego elves summer  | Campus Parent        | »                   |
| 1885          |                              | 00-08:50                              |                                                 |                      |                      |                     |
|               | Fall 2019-20                 |                                       |                                                 |                      |                      |                     |
| Account       | Home                         | Import Conte                          | ent                                             |                      |                      |                     |
| <b>S</b>      | Announcements                | Content Type                          | Common Cartridge 1.x Package                    |                      |                      |                     |
| Admin         | Syllabus                     | Source                                | Choose File No file chosen                      |                      |                      |                     |
|               | Attendance                   |                                       |                                                 |                      |                      |                     |
| Dashboard     | Modules                      | Default Question bank                 | Select question bank                            |                      |                      |                     |
| Courses       | Assignments                  |                                       |                                                 |                      |                      |                     |
|               | Grades                       | Content                               | All content                                     |                      |                      |                     |
| Calendar      | Files                        | content                               | Select specific content                         |                      |                      |                     |
| <del>ال</del> | People                       | Ontions                               | Oursurite assessment content with matching IDs  | ۲                    |                      |                     |
| Inbox         | Google Drive                 | Options                               | Adjust events and due dates                     |                      |                      |                     |
| Commons       | Office 365                   |                                       |                                                 |                      |                      |                     |
|               | Bookshelf®                   |                                       | Cancel Import                                   |                      |                      |                     |
| Help          | Pages                        | Ø                                     |                                                 |                      |                      |                     |
|               | Quizzes                      | Ø                                     |                                                 |                      |                      |                     |
|               | Collaborations               | Ø                                     |                                                 |                      |                      |                     |
|               | Outcomes                     | © Current Jo                          | bs                                              |                      |                      |                     |
|               | Discussions                  | Ø                                     |                                                 |                      |                      |                     |
|               | Conferences                  | Ø Course Copy                         | THRIVING IN COLLEGE                             | Sep 10 at 10:33am    | Waiting for Select   | tion Select Content |
|               | RedShelf Course<br>Materials | Course Copy                           | FYS Sandbox                                     | Aug 5 at 4:52pm      | Comple               | eted                |
| K             | Badges                       | Course Copy                           | FYS Sandbox                                     | Aug 5 at 4:49pm      | Comple               | eted                |
|               | 🔒 🗔 🛗                        | e 🧿                                   |                                                 |                      | x <sup>4</sup> ^ 🛐 9 | ■ 🖫 Ф») 12:20 PM 🖓  |

10. Choose Content Type: Common Cartrdige 1.x package. Then choose file.

- 11. Choose the downloaded file from EagleWeb and then click Import.
- 12. The downloaded material will show up under your Modules at the bottom under Imported Content.